## G-MIS新規ユーザ登録申請方法(簡易版)

### 【ご注意】 1. この申請は主に医療機関の医療機関の新規開設時及び既存アカウントへの権限付与時に行うものです。 アカウントをすでにお持ちの場合は、新しいアカウントを発行できません。 また、開設者変更や移転による新規開設を行った場合は、<u>申請の対象外です</u>。元々お持ちのアカウントが そのまま使えますので、定期報告または随時報告で変更事項を報告ください。 2. この簡易版マニュアルは申請手順を簡単に説明するために、説明を一部省略しています。 申請の詳細なマニュアルは県ホームページに掲載していますので、そちらも併せてご確認ください。 県ホームページ: https://www.pref.okavama.jp/page/872646.html 【ご用意ください】 ・メールアドレス(必須) 今後医療機能情報提供制度の関係での連絡等で使用します。 ・保険機関コード(保険医療機関のみ)※レセプト請求するときの数字 医科の場合:「331」+厚生局発行の7桁を合わせた計10桁の数字 歯科の場合:「333」+厚生局発行の7桁を合わせた計10桁の数字 ※番号がまだ発行されていない場合は、発行されてから申請ください。 1. フォームにアクセスし、認証メールを送信する

## ① 新規ユーザ登録申請フォームにアクセスする。

URL:https://www.g-mis.mhlw.go.jp/user-Registration-Form

### スマートフォンやタブレットでも可能です。

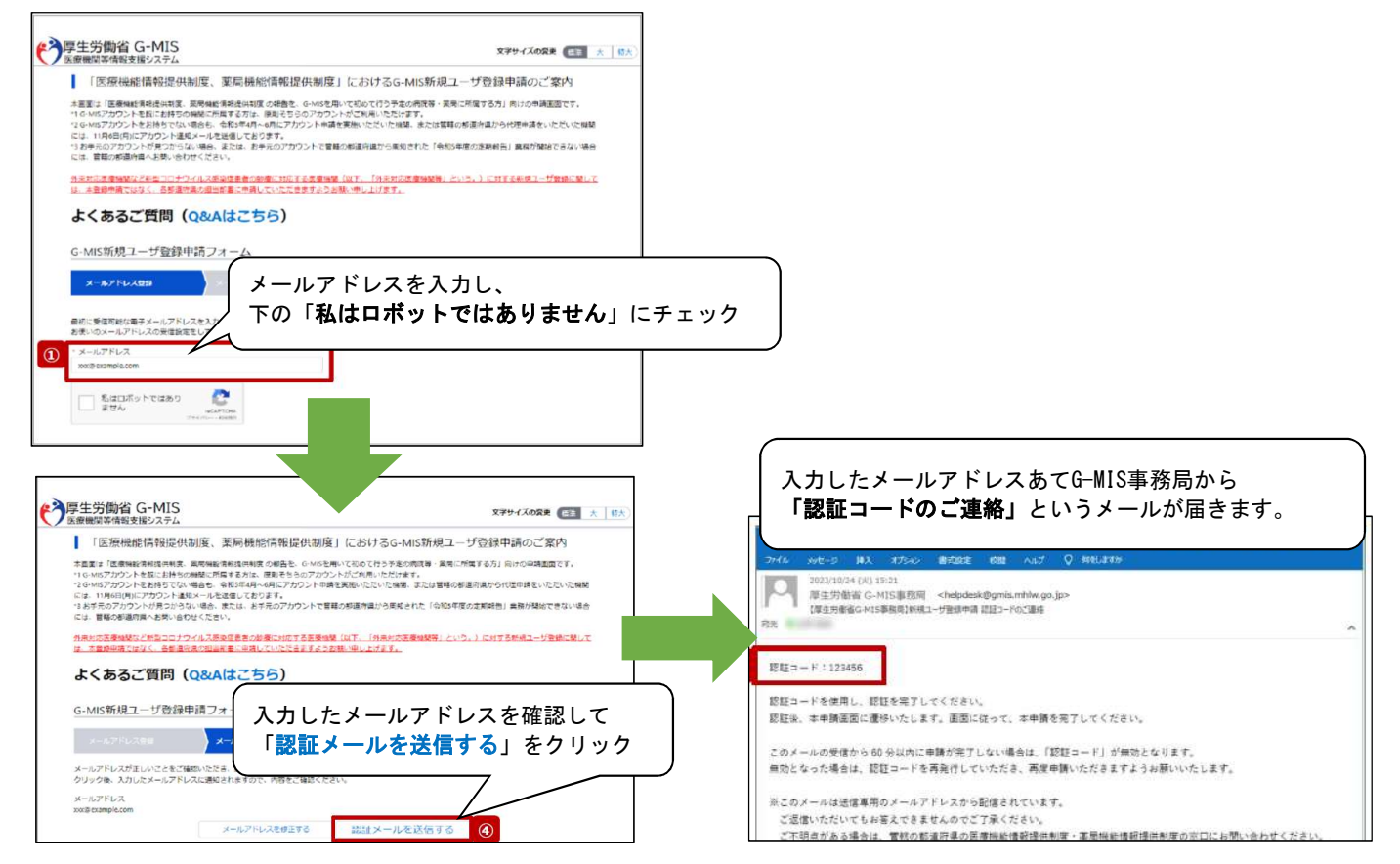

## 2. 認証コードを入力し、申請情報を入力する

①メールの認証コードを申請フォームに入力する

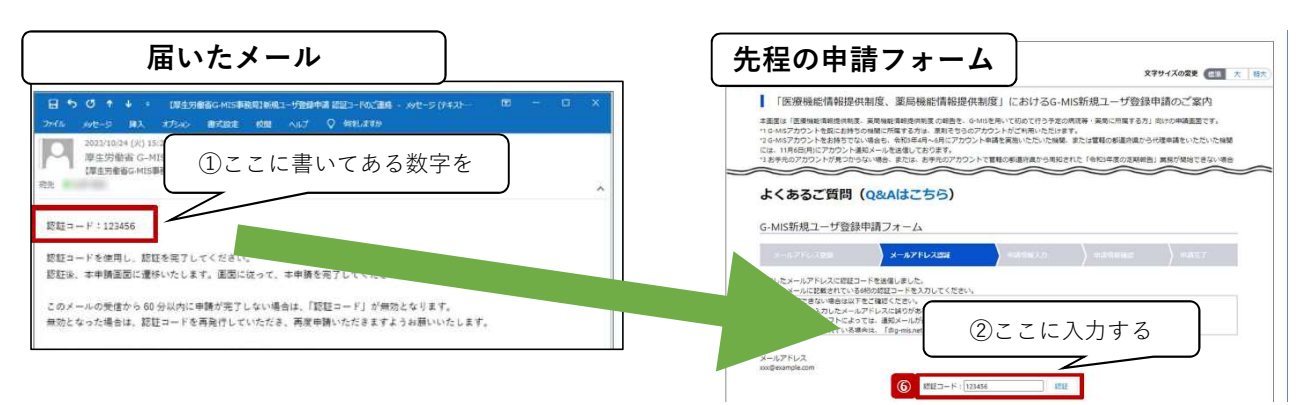

## ② 申請情報を入力する

| 機関等情報支援システム                                                                                                    |                                             | 文字サイズの変更 (国際)                                           |
|----------------------------------------------------------------------------------------------------|---------------------------------------------|---------------------------------------------------------|
| B面は「医療機能情報提供制度、業局機能情報提供                                                                                                    | 具制度の報告を、G-MISを用いて初めて行う予想                    | Eの病院等・葉島に死魔する方」向けの申請画面です。                               |
|                                                                                                    |                                             | $\sim$                                                  |
| 1911月1月18<br>1 機関名 ※機関名は略称ではなく、正式名称を全                                                                                                    | 角で入刀してください、 機関コード● ※<br>合は、入刀しない<br>してください。 | 都道府奥からの指示がなく、機関コードを知り得ない場<br>でください。入力する場合は、半角英数10桁までで入力 |
|                                                                                                    |                                             |                                                         |
| * 税関区分                                                                                                    | * 硫酸判别区分                                    |                                                         |
| 74-0                                                                                                    | •                                           | ~                                                       |
| ・電話番号 ※0から始まるハイフンなし半角数字!<br>てください。                                                                                                    | 10将または11将で入力し 保険機関コード()                     | ▶ ※半角数字10桁で入力してください。                                    |
|                                                                                                    |                                             | $\sim$                                                  |
| and the second second se |                                             |                                                         |

#### 【注意事項】誤ったまま申請完了すると最初からやり直しになります!よくご確認ください!

#### 【機関区分】

・病院(20床以上)/ 診療所(※歯科以外)/ 歯科診療所 / 助産所 / 薬局 ※医科の診療所で歯科も標榜するところは「診療所」扱いです。この場合は「歯科診療所」と してのアカウントは作らないでください。(アカウントは1医療機関に1つのみ)

【機関コード】 <u>空欄にしてください</u>。県で番号を付与します。

【保険機関コード】 レセプト請求で使用する数字です 医科の場合:「331」+厚生局発行の7桁を合わせた計10桁の数字 歯科の場合:「333」+厚生局発行の7桁を合わせた計10桁の数字 ※番号がまだ発行されていない場合は、発行されてから申請ください。

# 2. 認証コードを入力し、申請情報を入力する

③利用規約およびセキュリティポリシーに同意し、申請する

|                                                                                                    |                                                                                                    | R等・実局に所属する方」向けの申請重面です。                                                                                                    |                  |                               |                   |
|----------------------------------------------------------------------------------------------------|----------------------------------------------------------------------------------------------------|----------------------------------------------------------------------------------------------------|------------------|-------------------------------|-------------------|
| 利用規約                                                                                                    |                                                                                                    |                                                                                                    |                  |                               |                   |
| 利用規約<br>半規約は、厚生労働省(以下「出番)                                                                                                    | といいます。)が、インターネット上で講座する「医療機械解析                                                                         | ■朝女捕システム(G-MIS)」による情報)                                                                                                    | 利用規約とセ<br>それぞれに同 | キュリティポ<br>意のチェック <sup>:</sup> | リシーを確認し<br>を入れます。 |
|                                                                                                    | ■ 利用時的に問題します。                                                                                         |                                                                                                    |                  |                               |                   |
| プライバシーボリシー<br>プライバシーボリシー<br>1. 基本的考え方<br>厚生労働者 (以下「物書」といいます                                                                                                 | 。)は、「医療機械等情能支援システム(G-MIS)」による情報                                                                       | 技種サービス (以下 (ネサービス) といいま                                                                                                    |                  |                               |                   |
|                                                                                                    |                                                                                                    | をクリック                                                                                                    |                  |                               |                   |
|                                                                                                    |                                                                                                    |                                                                                                    |                  |                               |                   |
| 厚生労働省 G-MIS<br>医療機関等情報支援システム                                                                                                    |                                                                                                    | 文字サイズの変更 💷                                                                                                    | 大 相大             |                               |                   |
| 厚生労働省 G-MIS<br>医療機関等情報支援システム<br>本王家に「医表報紙信用時件制定 単単<br>よくあるご質問(Q8<br>G-MIS新規ユーザ登録申請                                                                          | HE集構成研制業の経費を、G-MSを用いて初めて行う予定の構 A はこちら) フォーム                                                           | 文字サイズの変更 (二)<br>気等・薬局に所属する方」 別けの申請正面です。                                                                                                    | 大 相大)            |                               |                   |
| <b>厚生労働省 G-MIS</b><br>医療機関等情報支援システム<br>本素面に「医素物能情報時時期 系称<br>よくあるご質問(Q8<br>G-MIS新規ユーザ登録申請<br>                                                                | asimanama の経動を、G-MSを用いて初めて行う予定の用<br>な <b>はここちら)</b><br>フオーム<br>メートンドジンには、<br>メートンドジンには、<br>メートンドジンには、 | 文字サイズの変更 (m)<br>(株・実際に対策する方) 別けの申請正面です。<br>(中)3146年2 (1346年7)                                                                                                    | * #*             |                               |                   |
| 厚生労働省 G-MIS<br>医療機関等情報支援システム<br>本素面に「医素物能情報時味味素 薬幣<br>よくあるご質問(Q8<br>G-MIS新規ユーザ登録申請<br>そのようだいたでは<br>構成情報<br>構成情報<br>構成情報                                     | ast 電磁機構構成 の解散を、G-MSを用いて初めて付き予定の用<br>な <b>はここちら)</b><br>フオーム<br>メートンプドレスE12<br>編組コード<br>1224567800    | 文字サイズの変更 (2015)<br>(1995年2月) (1995年2月)<br>(1995年2月)<br>(1995<br>2月)<br>(1995年2月)<br>(1995年2月)<br>(1995<br>2月)<br>(1995<br>2月)<br>(1995<br>2月)<br>(1995<br>21)<br>(1995<br>21 | * 198            |                               |                   |
| <b>厚生労働省 G-MIS</b><br>医療機関等情報支援システム<br>本面に「原毒物能情報成構成、原都<br><b>よくあるご質問(Q8</b><br>G-MIS新規ユーザ登録申請<br>メームプイレス55<br>税関情報<br>編載<br>発表<br>ウンプル病成<br>ユーザ発行する報告機類の達思 | ast 電磁機構構成の経動を、G-MSを用いて初めて付き予定の構<br>CAはこちら)<br>フオーム<br>メームアイレスには (4回時間 3.0)<br>構成コード<br>1324567800    | 文字サイズの変更 (2015)<br>(1994) (1994) (1994) (1994)<br>(1994) (1994) (1994)<br>(1994) (1994) (1994)<br>(1994) (1994) (1994)<br>(1994) (1994) (1994) (1994) (1994)<br>(1994) (1994) (1994                                                                                                    | * 98             |                               |                   |

これで申請手続きは完了です。

「都道府県による承認完了から1~2週間を目途にG-MISユーザ発行のメールを送付します」とありま すが、厚労省の発行手続きが混みあっており、<u>約1か月かかります</u>。ご了承ください。 1か月ほど経ってもメールが届かない場合は状況を確認しますので、岡山県医療推進課あてお問い合 わせください。

| 【厚生労働省G-MIS事務局                         | 】G-MISログインIDのお知らせ及び/                                       | (スワード設定のご依頼                         |            |          |            |    |
|----------------------------------------|------------------------------------------------------------|-------------------------------------|------------|----------|------------|----|
| 厚生労働省 G-M15事務<br>府性                    | IIII <helpdesk@gmis.mhlw.go.jp></helpdesk@gmis.mhlw.go.jp> | 1012/19/3                           | (30) 18:47 |          |            |    |
| シブル病院 ご担当者様                            |                                                            |                                     |            |          |            |    |
| ドメールは 奈日、伊奈(【夏寺寺                       | ·蒙吉 G-MIS 専科局】 G-MIS アカウント音                                | 付にかかる事和のご連接! のメールにてご連結              | パスワード設定    | Eのリンクからパ | スワード設定をし、  |    |
| た G-MIS の新現ユーザ豊静の完<br>「医療機能情報提供制度・素局機」 | 7をお知らせずるものです。<br>記憶報道供剤度」のオンライン報告を行う                       | あのユーザ島 (ログインID) は以下になりまう            | その後G-MISに  | ログインして各種 | 重報告を実施ください | ۱, |
| ューザ€ (ログインID) :XXXXX                   | <                                                          |                                     |            |          |            |    |
| ノステムをご利用になるには、が<br>(URL が途中で祝行されている場   | FO URL にアクセスし、パスワードを設定<br>合、アクセスできないことがあります。 L             | してください。<br>JRLを会てコピーして、Web ブラウザに連接剤 | 【注意】パス「    | フードは大切に保 | 管してください。   |    |
| 「東アクセスをおけ」ください。)                       |                                                            |                                     |            |          |            |    |